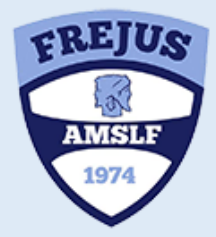

Inscriptions et Réinscriptions

# Saison 2021 / 2022

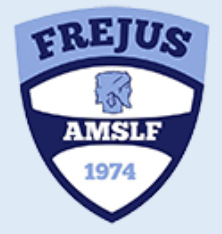

Nouveauté : Préinscriptions et paiement en ligne

## Etape 1 : Allez sur le site de l'AMSLF : <u>https://www.amslfrejus.com</u>

#### Cliquer sur l'onglet/rubrique « Sections »

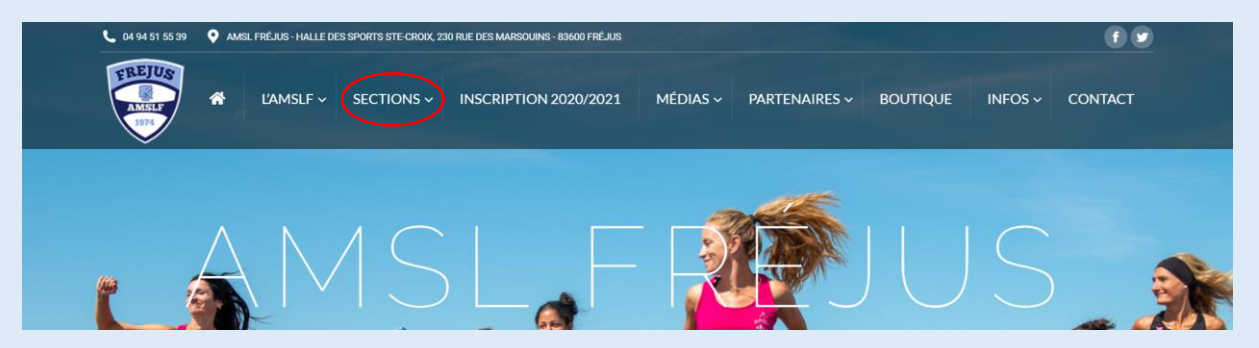

 $\rightarrow$  sélectionner votre sport.

→ cliquer sur « INSCRIPTION EN LIGNE ».

Etape 2 : Remplir le type de licence : Exemple avec l'athlétisme

INSCRIPTION - Etape 1 de 5

Type de la demande de licence

#### Type Licence \*

- O Déjà au club l'année précédente (renouvellement)
- Première demande de licence (création)

suivant 🔶

→ SUIVANT

#### **Etape 3** : Remplir le genre et la date de naissance :

| INSCRIPTION - Etape 2 de 5                                                                   |             |           |
|----------------------------------------------------------------------------------------------|-------------|-----------|
|                                                                                              |             |           |
| Catégorie du Joueur (ou de la Joueuse)<br>Vous êtes *                                        |             |           |
| <ul> <li>Un garçon</li> <li>Une fille</li> <li>Indiquez votre date de paissance *</li> </ul> |             |           |
|                                                                                              | ]           |           |
|                                                                                              | ← précédent | suivant 🗲 |
| → SUIVANT                                                                                    |             |           |

**Etape 4** : Le site vous propose les activités disponibles : choisir

 $\rightarrow$  Un mot de passe peux être demandé selon les sections.

Dans ce cas une case « mot de passe pour l'équipe » apparaitra.

| INSCRIPTION - Etape 3 de 5                            |  |  |  |  |
|-------------------------------------------------------|--|--|--|--|
|                                                       |  |  |  |  |
| Choix de l'équipe dans laquelle vous désireriez jouer |  |  |  |  |
| Quelle équipe vous convient le mieux *                |  |  |  |  |
| Compétition Adultes (né en 2002 et avant)             |  |  |  |  |
| ○ Trail Adultes ( né en 2002 et avant)                |  |  |  |  |
| ← précédent                                           |  |  |  |  |
| → SUIVANT                                             |  |  |  |  |

## Etape 5 : Remplir les champs du formulaire :

→ Renseignements adhérent :

| INSCRIPTION - Etape 4 de 5 |                             |                      |
|----------------------------|-----------------------------|----------------------|
|                            |                             |                      |
| Renseignements adhérent    |                             |                      |
| Nom adhérent *             | Téléphone portable 1 *      | Ville de naissance * |
|                            | د                           |                      |
| Prénom adhérent *          | Téléphone portable 2        |                      |
|                            | e                           |                      |
| Adresse                    | Email *                     |                      |
|                            |                             |                      |
| Code Postal                | Confirmation Email *        |                      |
|                            | Entrez de nouveau votre Err |                      |
| Ville                      | Email supplémentaire        |                      |
|                            |                             |                      |

→ Cocher les cases : ( peuvent être différentes selon les sections )

#### Exemple avec le Judo :

| DROIT A I'IMAGE *                                                                                                    | Règlement intérieur *                                                                            | Lien Règlement intérieur                                                                       |
|----------------------------------------------------------------------------------------------------|--------------------------------------------------------------------------------------------------|------------------------------------------------------------------------------------------------|
| <ul> <li>Autorise l'AMSLF à capter et à exploiter, à titre<br/>gracieux, mon image sur tous supports et en tous<br/>formats, à diffuser le film ainsi réalisé, dans un</li> </ul>                                                                                      | <ul> <li>J'accepte le règlement intérieur</li> </ul>                                             | http://www.amslfrejus.com<br>Je souhaite recevoir la Newsletter                                |
| cadre strictement non commercial, au sein du<br>club AMSLF, lors de manifestations sportives.<br>N'autorise pas l'AMSLF à capter et à exploiter, à                                                                                                    |                                                                                                  | ~                                                                                              |
| c) Nationas pas rAincel a captel et a exploiter, a<br>titre gracieux, mon image sur tous supports et<br>en tous formats, à diffuser le film ainsi réalisé,<br>dans un cadre strictement non commercial, au<br>sein du club AMSLF, lors de manifestations<br>sportives. | Souhaitez-vous aider l'association en devenant<br>partenaire ou sponsor du club ?<br>O Oui O Non | FLYER 21 / 22<br>(pdf/jpeg/png - 5Mo max)<br>Choisir un fichier Aucun fichier n…té sélectionné |
|                                                                                                    | ← précédent suivant →                                                                            |                                                                                                |

#### $\rightarrow$ SUIVANT

## $\rightarrow$ Accepter les conditions générales d'utilisation.

INSCRIPTION - Etape 5 de 5

Confirmation de l'inscription

#### Conditions générales d'utilisation

AMSL Fréjus vers ses adhérents et l'aide à la saisie des informations des adhérents pour l'enregistrement de leurs licences. Elles sont conservées pendant la durée de l'abonnement de Gymnastique AMSL Fréjus aux services proposés par la société ClickToClub sarl et sont destinées à l'usage exclusif de Gymnastique AMSL Fréjus Conformément à la loi informatique et libertés, vous pouvez exercer votre droit d'accès aux données vous concernant et les faire rectifier en contactant

Accepter les conditions générales d'utilisation

## → TERMINER

#### Etape 6 : Procéder au paiement en ligne :

INSCRIPTION - Etape 5 de 5

Confirmation de la préinscription au club: Votre demande a bien été enregistrée.

Bonjour HUGO GATTEL,

Votre préinscription pour l'équipe GAM : COMPETITION (2010-2009-2008...) a bien été prise en compte.

Vous pouvez dès à présent télécharger le(s) document(s) joint(s), en cliquant sur le(s) lien(s) ci-dessous.

CLIQUEZ ICI POUR TELECHARGER ET IMPRIMER : Licencies-mineurs-Questionna-attestation-FFG-2021-2022-2-1.pdf

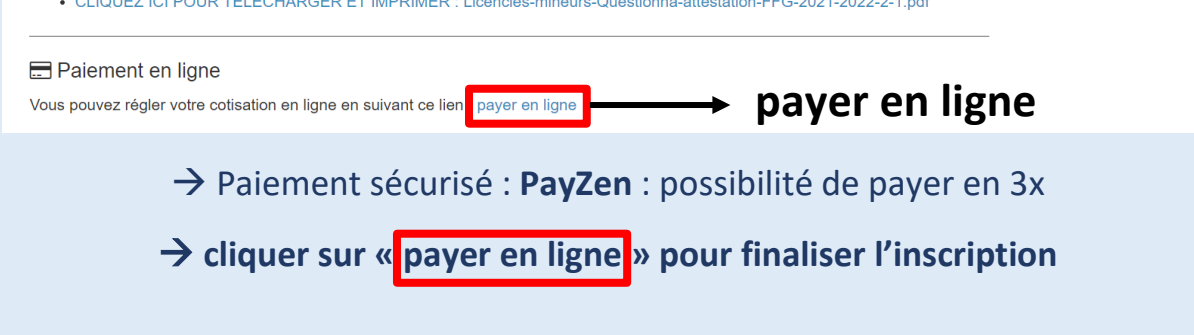

#### Etape 7: Réception d'un mail de confirmation avec les documents à fournir à la section.

#### $\rightarrow$ Bien penser à ramener le certificat médical à la section pour finaliser l'inscription.

Pour tous renseignements complémentaires : secretariat@amslfrejus.com